# SSH) و FTD (HTTPS ىلإ ةرادإلا لوصو نيوكت FMC ربع

## تايوتحملا

المرقعة المرقب المات المال الماليات المراب الماليات الماليات الماليات المالي المالي

## ةمدقملا

و FirePOWER (FTD) (HTTPS ديدهت دض عافدلا ىلإ ةرادإلا لوصو نيوكت دنتسملا اذه فصي SSH) قرادإ زكرم ربع FireSIGHT (FMC).

ةيساسألا تابلطتملا

تابلطتملا

:ةيلاتلا عيضاوملاب ةفرعم كيدل نوكت نأب Cisco يصوت

- FirePOWER ةينقت ةفرعم •
- (ةلدعملا نامألا ةزهجأ) ASA ب ةيساساً ةفرعم •
- (نامألا ةقبط) SSH و HTTPS ربع ASA يلع قرادإلا يلإ لوصولا قفرعم •

ةمدختسملا تانوكملا

ةيلاتلا ةيداملا تانوكملاو جماربلا تارادصإ ىلإ دنتسملا اذه يف ةدراولا تامولعملا دنتست

- ديدهت نع عافدلا ةروص (ASA ل FirePOWER ديدهت نع عافدل قروص (ASA) فيكتلل لباقلا نامألا زامج (5506X/5506H-X/5506W-X، ASA 5508-X، ASA 5516-X)، رادصإلا ىلع لمعت يتلاو جمانربلا نم ىلعألاو.
- ديدەت نع عافدلا ةروص ASA (5515-X، ASA 5525-X، ASA 5545-X، ASA ديدەت ن ع عافدلا قروص. يلعأو 6.0.1 جمانربلا رادصإ يلع لمعت يتلاو ،(X-5555-X، ASA 5585-X).
- .ثدحألاا تارادصإلاو 6. 0.1 رادصإلا، Firepower (FMC)، مرادإ زكرم

ةصاخ ةيلمعم ةئيب يف ةدوجوملا ةزهجألاا نم دنتسملا اذه يف ةدراولا تامولعملا عاشنإ مت. تناك اذإ .(يضارتفا) حوسمم نيوكتب دنتسملا اذه يف ةمدختسُملا ةزهجألا عيمج تأدب رمأ يأل لمتحملا ريثأتلل كمهف نم دكأتف ،ليغشتلا ديق كتكبش.

## ةيساسأ تامولعم

ني وكت ءارجإ متي ،FirePOWER (FTD) نم ةيامحلا تاديدهت دض عافدلا جمانرب ليغشت ءدب عم ASA في موسرلا مدختسملا ةهجاو ىلع لماكلاب ASA

قزهجأ يف (CLI) رماوألاا رطس ةهجاو ىلإ لوصولا متي ،6.0.1 جمانربلا رادصإ لغشت يتلا FTD قزهجأ يف ةزهجأ يف ،كلذ عمو .ماظنلا معدل رماوألا رطس ةهجاو لاخداب موقت امنيب ASA ل ةيصيخشتلا FTD نيوكت متيو ،(CLI) رماوألا رطس ةهجاو عيمجت متي ،6.1.0 جمانربلا رادصإ لغشت يتلا ASA رماوأ

Cisco Fire Linux OS v6.0.1 (build 37) Cisco Firepower Threat Defense for VMWare v6.0.1 (build 1213)

CLISH
> system support diagnostic-cli
Attaching to ASA console ... Press 'Ctrl+a then d' to detach.
Type help or '?' for a list of available commands.

firepower> en Password: firepower#

ل العصو دي العالي الحصو العام العصو العام الحصو ال العصو العال العصو ال العصو ال العصو ال الحصو ال HTTPS الت عام العام العام العام العام العام العام العام العام العام العام العام العام العام العام العام العام العام العام الع عام التحك العام العام العام العام العام العام العام العام العام العام العام العام العام العام العام العام ا

ىلإ لوصولا نكمي ال ،جمانربلا نم 6.0.1 رادصإلا لغشت يتلا FTD ةزهجأ يف :ةظحالم عمو .نيمدختسملا ةقداصمل ةيجراخ ةقداصم نيوكت بجي ،يلحم مدختسم لبق نم CLI لبق نم CLI ىلإ لوصولا متي ،6.1.0 جمانربلا رادصإ لغشت يتلا FTD ةزهجأ يف ،كلذ عيمجل ةبولطم ةيجراخلا ةقداصملا نوكت امنيب يلحملا لوؤسملا مدختسم .نيرخآلا نيمدختسملا

CLI ىلإ لوصولا نكمي ال ،6.0.1 جمانربلا رادصإ لغشت يتلا FTD ةزهجأ يف :ةظحالم FTD ةزهجأ يف ،كلذ عمو .FTD نم BR1 ل هنيوكت مت يذلا IP ربع ةرشابم يصيخشتلا ةعمجملا (CLI) رماوألا رطس ةهجاو ىلإ لوصولا نكمي ،6.1.0 جمانربلا رادصإ لغشت يتلا مادختساب ةەجاولاا نيوكت بجي ،كلذ عمو ،ةرادإلاا ىلإ لوصولل اەنيوكت مت ةەجاو يأ ربع اونع IP.

## نيوكتلا

بيوبتلا ةمالع ىلإ كلقنت ءانثأ ةرادإلا ىلإ لوصولاب طبترملا نيوكتلا لك نيوكت متي ةروصلا يف حضوم وه امك ،ةزهجألا يف يساسألا ماظنلا تادادعإ:

| Overview Analysis | Policies | Devid | ces  | Objects       | AMP |
|-------------------|----------|-------|------|---------------|-----|
| Device Management | NAT      | VPN   | Plat | tform Setting | gs  |

ءاشنإ وأ صاصرلا ملقلا ةنوقيأ ىلع رقنلا دنع ةدوجوملا ةسايسلا ريرحتب موقت نأ امإ نع عافدلل تادادعإك ةباتك ددحتو ةديدج ةسايس رز ىلع رقنت تنأو ةديدج FTD ةسايس ةروصلا يف حضوم وه امك ،ديدهتلا

|                   |                |                                                           | New Policy              |
|-------------------|----------------|-----------------------------------------------------------|-------------------------|
| Platform Settings | Device Type    | Status                                                    | Firepower Settings      |
| FTD-Policy        | Threat Defense | Targeting 1 devices<br>Up-to-date on all targeted devices | Threat Defense Settings |

:ةروصلا يف حضوم وه امك ،ظفح قوف رقناو جەنلا اذه قيبطتل FTD زاهج ددح

| ew Policy                     |                                 |                    |                  | 1 |
|-------------------------------|---------------------------------|--------------------|------------------|---|
| Name:                         | FTD_policy                      |                    |                  |   |
| Description:                  |                                 |                    |                  |   |
| Targeted Devices              | -                               |                    |                  |   |
| Select device<br>Available De | s to which you want to<br>vices | apply this policy. | Selected Devices |   |
| Search by                     | y name or value                 |                    | FTD_HA           | ũ |
| FTD_H                         | A                               |                    |                  |   |
|                               |                                 |                    |                  |   |
|                               |                                 |                    |                  |   |
|                               |                                 |                    |                  |   |
|                               |                                 | Add to Po          | licy             |   |
|                               |                                 |                    |                  |   |
|                               |                                 |                    |                  |   |
|                               |                                 |                    |                  |   |
|                               |                                 |                    |                  |   |
|                               |                                 |                    |                  |   |
|                               |                                 |                    |                  |   |
|                               |                                 |                    |                  |   |
|                               |                                 |                    |                  |   |
|                               |                                 |                    |                  |   |
|                               |                                 |                    |                  |   |

ةرادإلا ىلإ لوصولا نيوكت

ةرادإلاا يلإ لوصولا نيوكتل اهذاختإ مت يتلا ةيسيئرلا عبرألا تاوطخلا يه هذه.

ا نيوكتب مق .1 ةوطخلا (GUI) ةيموسرلا مدختسملا ةهجاو ربع FTD ةهجاو ىلع IP نيوكتب مق .1 ةوطخلا (GUI) ل

مق .HTTPS وأ SSH ربع FTD ىلإ اهلالخ نم لوصولا نكمي يتلا ةهجاولا ىلع IP نيوكتب مق FTD. يف تاهجاولا بيوبتلا ةمالع ىلإ لقنتلا ءانثاً ةدوجوملا تاهجاولا ريرحتب

ةزەجأ يف :ةظحالم قرادإلاا ةەجاو نوكت ،جمانربلاا نم 6.0.1 رادصإلاا لغشت يتلاا FTD ةزەجأ يف :ةظحالم لغشت يتلا FTD ةزەجأ يف ،كلذ عمو .0/diagnostic ةەجاولا يە FTD ىلع ةيضارتفالا ةەجاو ءانثتساب ةرادإلاا ىلإ لوصولاا تاەجاولا عيمج معدت ،6.1.0 جمانربلاا رادصإ .صيخشتلا

ةيصيخشتلا ةەجاولا نيوكتل تاوطخ تس كانە.

.ةزەجألا ةرادإ < زاەج ىلإ لقتنا .1 ةوطخلا

```
FTD HA. ةعومجم وأ زاهجلا ددح .2 ةوطخلا
```

.تاەجاولا بيوبتلا ةمالع ىلا لقتنا .3 ةوطخلا

ىلا لوصولا ىلع لوصحلل ةەجاولا ريرحت/نيوكتل صاصرلا ملقلا ةنوقياً رقنا .4 ةوطخلا ةروصلا يف حضوم وہ امك ،ةرادإلا:

| Devices | Routing     | Interfaces | Inline Sets | DHCP       |       |         |                   |                              |                       |   |                |   |
|---------|-------------|------------|-------------|------------|-------|---------|-------------------|------------------------------|-----------------------|---|----------------|---|
| 2       |             |            |             |            |       |         |                   |                              |                       | 0 | Add Interfaces | • |
| Status  | Interface   |            |             | Logical Na | me Ty | уре     | Interface Objects | MAC Address (Active/Standby) | IP Address            |   |                |   |
| θ       | GigabitEthe | rnet0/0    |             | transit    | Ph    | hysical |                   |                              | 172.16.5.2/30(Static) |   | Ø              |   |
| θ       | GigabitEthe | rnet0/1    |             | inside     | Ph    | hysical |                   |                              | 172.16.8.1/24(Static) |   |                |   |

رتخأ ،IPv4 بيوبتلا ةمالع ىلإ لقتنا .تاهجاولا نيكمتل enable رايتخالا ةناخ ددح .5 ةوطخلا تروصلا يف حضوم وه امك ،ok ةقطقطو نراقلل ناونع نآلا تلخد .DHCP وأ تباثك IP عون

| Edit Physical  | Interfac | ce                                    | ? ×  |
|----------------|----------|---------------------------------------|------|
| Mode:          | None     | ~                                     |      |
| Name:          | inside   | Enabled Management Only               |      |
| Security Zone: |          | ▼                                     |      |
| Description:   |          |                                       |      |
| General IPv4   | IPv6     | Advanced Hardware Configuration       |      |
| IP Type:       |          | Use Static IP                         |      |
| IP Address:    |          | eg. 1.1.1.1/255.255.255.228 or 1.1.1. | 1/25 |
|                |          |                                       |      |
|                |          |                                       |      |
|                |          |                                       |      |
|                |          |                                       |      |
|                |          |                                       |      |
|                |          |                                       |      |
|                |          |                                       |      |
|                |          |                                       |      |
|                |          | OK Canc                               | el   |

.FTD يف جەنلا رشنب مق مث ظفح قوف رقنا .6 ةوطخلا

(CLI) رماوألا رطس ةەجاو ىلإ لوصولل صيخشتلا ةەجاو مادختسإ نكمي ال :ةظحالم ربع ةعمجملا SSH رادصإ تاذ ةزەجألا ىلع SSH ربع ةعمجمل

ةيجراخلا ةقداصملا نيوكت .2 ةوطخلا.

مداخ يف FTD جمد ةيجراخلاا ةقداصملا لهست Active Directory وأ لوصولا قح مهيدل سيل ايلحم مهنيوكت مت نيذلاا نيمدختسملا نأل ةيرورض ةوطخ هذه ةهجاوو ةيصيخشتلا رماوألا رطس ةهجاو ىلإ لوصولا متي .يصيخشتلا CLI ىلإ رشابملا ربع مهتقداصم تمت نيذلا نيمدختسملا لبق نم طقف (GUI) ةيموسرلا مدختسملا وأ (LDAP وأ (LDAP وأ (LDAP) من الوكوتورب

ةيجراخلا ةقداصملا نيوكتل تاوطخ 6 كانه.

يساسألاا ماظنلاا تادادعإ < ةزهجأ ىلإ لقتنا .1 ةوطخلا.

موقت وأ صاصرلا ملقلاا ةنوقيأ ىلع رقنت تنأو دوجوملا جەنلا ريرحتب موقت نأ امإ .2 ةوطخلا تادادعإ ك ةباتك ددحت مث ةديدج ةسايس رز ىلع رقنت تنأو ةديدج FTD ةسايس ءاشنإب ديدەتلا نع عافدلا.

ةروصلا يف حضوم وه امك ،ةيجراخلا ةقداصملا بيوبتلا ةمالع ىلإ لقتنا .3 ةوطخلا:

| ARP Inspection          |      |             |                       |     | 0 N |
|-------------------------|------|-------------|-----------------------|-----|-----|
| External Authentication | Name | Method Name | нттр                  | SSH |     |
| Fragment Settings       |      | 1           | No records to display |     |     |
| ICMP                    |      |             |                       |     |     |
| Secure Shell            |      |             |                       |     |     |
| SMTP Server             |      |             |                       |     |     |
| SNMP                    |      |             |                       |     |     |
| Syslog                  |      |             |                       |     |     |
| Timeouts                |      |             |                       |     |     |
| Time Synchronization    |      |             |                       |     |     |

:ةروصلا يف حضوم وه امك ةشاش رهظت ،ةفاضإ ىلع رقنت تنأو .4 ةوطخلا

- TTPS. ربع FTD ىلإ لوصولا ريفوتل رايخلا اذه نيكمتب مق -HTTP ل نيكمت
- enable العام العامي العامي الما المات المات المات المات العام العام العام العام العام العام العام العام المات
- لاصتا مسا لخدأ -مسالا •
- .ةيجراخلا ةقداصملا نئاكل ايرايتخإ افصو لخدأ -فصولا.

- اناونع IP تايجراخلا المال مداخب صاخل IP تيزختب موقي ةكبش نئاك لخدأ -IP تاونع (+) المانوقيأ اللغ رقنا. ديدج نئاك عاشنإب مق ،ةكبش نئاك نيوكت مدع (+).
- . ةقداصملل LDAP وأ RADIUS لوكوتورب ديدجت -ةقداصملا بولسأ
- ةقداصمالا رورم ةكرح ريفشتال رايخانا اذه SSL-enable نيكمتب مق.
- و Sun و MS Active Directory يه اديج ةفورعملا مداوخلا عاوناً .مداخلا عون ددح -مداخلا عون OpenLDAP و Novell و OpenLDAP مداخلا عونل يئاقلتلا
- port- الخدأ، متت يذلا ذفنمل الخدأ.
- ا.ةقداصملا تابلطل ةلەملا ةميق لخدا -ةلەملا.
- نأ مدختسملل نكمي قاطن ريفوتل ةيساسأ DN ةكبش لخدأ -ةيساسألا DN ةكبش ەلخاد ادوجوم نوكي.
- سفن نمض قاطنلا نوكي .هنع ثحبلا ديرت يذلا LDAP قاطن ددح -LDAP قاطن ةيعرفلا ةرجشلا لخاد ثحبلل وأ ىوتسملا.
- ليلدب طبرلل مدختسم مسا لخدأ -مدختسملا مسا
- مدختسملا اذهل رورملا ةملك لخدأ ةقداصملا رورم ةملك.
- رورملا ةملك لاخدإ ةداعإ -ديكأت.
- FTD. ىلع ةحاتملا تاەجاولاب ةمئاق ضرع متي -ةحاتملا تاەجاولا
- الله اللغ نم لوصولاً متي يتلاً تاهجاولاب ةمئاق اذه ضرعي -ةددحملاً تاهجاولاو قطانملاً ةقداصملاً مداخ.

قاطن دجوي ال ،RADIUS ةقداصمل DA فا DA ذفنم وه ذفنملا. مداخلا عونل يساسأ 1645.

ل يرسلا حاتفملا لخدأ -يرس RADIUS.

### Add External Authentication

| Enchle for UTTO            |             |   |             |                               |
|----------------------------|-------------|---|-------------|-------------------------------|
| Enable for HTTP            |             |   |             |                               |
| Enable for SSH             |             |   |             |                               |
| Name*                      | LDAP        |   |             |                               |
| Description                |             |   |             |                               |
| IP Address*                |             | ~ | 0           |                               |
| Authentication<br>Method   | LDAP        | ~ |             |                               |
| Enable SSL                 |             |   |             |                               |
| Server Type                | AUTO-DETECT | * |             |                               |
| Port                       | 389         |   |             |                               |
| Timeout                    | 10          |   | (0 - 300 Se | conds)                        |
| Base DN                    |             |   | Fetch DNs   | ex. dc=cisco,dc=com           |
| Ldap Scope                 |             | * |             |                               |
| Username                   |             |   |             | ex. cn=jsmith,dc=cisco,dc=com |
| Authentication<br>Password |             |   |             |                               |
| Confirm                    |             |   |             |                               |

| Available Zones C |     | Selected Zones/Interfaces |
|-------------------|-----|---------------------------|
| Search            |     |                           |
|                   |     |                           |
|                   | Add |                           |
|                   |     |                           |
|                   |     |                           |
|                   |     |                           |
|                   |     | Interface Name Add        |
|                   |     |                           |
|                   |     | OK Cancel                 |

ok. تقطقط ،ليكشتلا متي نإ ام .5 ةوطخلا

(CLI) رماوألا رطس ةەجاو ىلإ لوصولل ةيجراخلا ةقداصملا مادختسإ نكمي ال :ةظحالم (CLI ربع ةبراقتملا SSH ربع قبراقتملا

.SSH لوصو نيوكت .3 ةوطخلا

اذه مدختسأ .ةبراقتملا (CLI) رماوألا رطس ةهجاو ىلإ رشابملا لوصولا SSH لوكوتورب رفوي اذه فصي.ءاطخألا حيحصت رماوأ ليغشتو (CLI) رماوألا رطس ةهجاو ىلإ قرشابم لوصولل رايخلا ب قصاخلا (CLI) رماوألا رطس ةهجاو ىلإ لوصولل SSH نيوكت ةيفيك مسقلا

ىلع SSH نيوكت رفوي ،جمانربلا نم 6.0.1 رادصإلا لغشت يتلا FTD ةزهجأ يف :ةظحالم تنأ .CLISH سيلو ةرشابم يصيخشتلا CLI ىل لوصولا يساسألا ماظنلا تادادع قزهجأ يف ،كلذ عمو .CLISH لا ذفني نأ br1 ىلع لكشي ناونعلا ىل طبري نأ جاتحت رطس ةهجاو ىلإ لاقتنالاب تاهجاولا عيمج موقت ،جمانربلا نم 6.1.0 رادصإلا لغشت يتلا رماوألا

ASA ىلع SSH نيوكتل تاوطخ 6 كانه

:طقف 6.0.1 ةزەجأ يف

ةزهجأ ىلع تاوطخلا هذه ذيفنت متي FTD نم رثكأو 6.1.0 نم رثكأو 6.1.0 نم رثكام تا مانرب رادصإ مادختساب 6.0.1 مرثك ليغشتلا ماظن نم ةثوروم تاملعملا هذه نوكت ،6.1.0 ةزهجأ يف.

يساسألا ماظنلا تادادعإ<ةزهجألا ىلإ لقتنا 1. ةوطخلا.

جەن ءاشنإ وأ صاصرلا ملقلا زمر قوف رقنلا دنع دوجوملا جەنلا ريرحتب موقت نأ امإ .2 ةوطخلا ديدەت نع عافدلل ديدج Firepower تادادعإك ةباتك ديدحت مث ديدج جەن رز قوف رقنلا دنع ديدەتلا نع عافدلا.

:ةروصلا يف حضوم وه امك ،ةحفص رهظت .نامألا ةقبط مسق ىلإ لقتنا .3 ةوطخلا

:تارايخ ةثالث كانه .ASA ىلع نيكمتلل SSH رادصإ ددح :SSH رادصإ

- طقف SSH نم 1 رادصإلا نيكمت :1 •
- طقف SSH نم 2 رادصإلا نيكمت :2 •
- SSH نم 2 و 1 رادصإلا نم لك نيكمت :2 و 1 •

.قئاقد يف ةبولطملا SSH ةلەم لخدأ :ةلەملا

enable secure copy- خسنلا تالاصتاب حامسلل زاهجلا نيوكت نم رايخلا اذه نيكمتب مق مداخك لمعلاو (SCP) نمآلا

| ICMP       Interface       IP Address         SMTP Server       No records to display         Syslog       Timeouts         Time Synchronization       Time Synchronization | ARP Inspection<br>Banner<br>External Authentication<br>Fragment Settings<br>HTTP       | SSH Version<br>Timeout<br>Enable Secure Copy | 1 and 2 V<br>5 (1 - 60 mins)        | Add |
|----------------------------------------------------------------------------------------------------|----------------------------------------------------------------------------------------|----------------------------------------------|-------------------------------------|-----|
|                                                                                                    | Secure Shell     SMTP Server     SNMP     Syslog     Timeouts     Time Synchronization | Interface                                    | IP Address<br>No records to display |     |

6. 1. 0: و 1 .0. 6 ةزەجألا ىلع

نيوانعو ةنيعم تاهجاو ىلإ SSH لوكوتورب ربع ةرادإلا لوصو نم دحلل تاوطخلا هذه نيوكت مت IP .قنيعم IP.

| ARP Inspection<br>Banner |           |                       | 0 |
|--------------------------|-----------|-----------------------|---|
| Fragment Settings        | Interface | IP Address            |   |
| НТТР                     |           |                       |   |
| ICMP                     |           | No records to display |   |
| Secure Shell             |           |                       |   |
| SMTP Server              |           |                       |   |
| SNMP                     |           |                       |   |
| Syslog                   |           |                       |   |
| Timeouts                 |           |                       |   |
| Time Synchronization     |           |                       |   |
|                          |           |                       |   |
|                          |           |                       |   |
|                          |           |                       |   |
|                          |           |                       |   |
|                          |           |                       |   |
|                          |           |                       |   |
|                          |           |                       |   |
|                          |           |                       |   |
|                          |           |                       |   |
|                          |           |                       |   |
|                          |           |                       |   |

رايخ اذه لكشيو فيضي ةقطقط .1 ةوطخلا:

ةەجاو ىلإ لوصولاب اەل حومسملا ةيعرفلا تاكبشلا ىلع يوتحي ةكبش نئاك ددح :IP ناونع ىلع رقنت تنأو نئاك ءاشنإب مق ،دوجوم ريغ ةكبشلا نئاك ناك اذإ .SSH ربع رماوألا رطس (+) ةنوقيأ

SSH. مداخ ىلإ اەلالخ نم لوصولا متي يتلا تاەجاولا وأ قطانملا ددح :ةددحملا تاەجاولا/قطانملا

:ةروصلا يف حضوم وه امك ،ok ةقطقط .2 ةوطخلا

| Edit Secure Shell Configura | ation |                      |        | ? × |
|-----------------------------|-------|----------------------|--------|-----|
| IP Address* 10.0.0_16       | ▼ ②   |                      |        |     |
| Available Zones 🖒           |       | Selected Zones/Inter | faces  |     |
| Search                      |       | iii outside          | ii     |     |
|                             |       |                      |        |     |
|                             | Add   |                      |        |     |
|                             | Add   |                      |        |     |
|                             |       |                      |        |     |
|                             |       |                      |        |     |
|                             |       | Interface Name       | Add    |     |
|                             |       |                      |        |     |
|                             |       |                      |        | _   |
|                             |       | OK                   | Cancel |     |

تي وكت ضرع متي SSH تزهجألاا يف SSH) قعمجملاا (CLI) رماوألاا رطس ةهجاو يف SSH نيوكت ضرع متي (ASA Diagnostic CLI) . رمألاا اذه مادختساب (6.0.1).

> show running-config ssh
ssh 172.16.8.0 255.255.255.0 inside

.FTD ىلع جەنلا رشنب مق مث ظفح قوف رقنا ،SSH نيوكت ءارجإ درجمب .3 ةوطخلا

.HTTPS لوصو نيوكت .4 ةوطخلا

ماظنلا تادادعإ يف HTTP مسق ىلإ لقتنا ،رثكأ وأ ةدحاو ةمجاو ىلإ HTTPS لوصو نيكمتل بيولا ةمجاو نم ةمزحلا تاطقل ليزنتل صاخ لكشب اديفم HTTPS لوصو دعي .يساسألا ليول ا م ةيصيخشتلا قنمآلا.

.HTTPS لوصو نيوكتل تاوطخ 6 كانه

يساسألا ماظنلا تادادعإ < ةزهجألا ىلإ لقتنا 1. ةوطخلا

ةنوقيأ قوف رقنلا ءانثأ دوجوملا يساسألا ماظنلا تادادعإ جهن ريرحتب امإ مق .2 ةوطخلا ددح .ديدج جهن قوف رقنلا ءانثأ ديدج FTD جهن ءاشنإب مق وأ جهنلا بناجب صاصرلا ملقلا ديدهت دض ةيامحك عونلا

.ةروصلا يف حضوم وه امك ةحفص رهظت ،HTTP مسق ىلإ حفصتلاب موقت تنأو .3 ةوطخلا

. FTD ىلع HTTP مداخ نيكمتل رايخلا اذه نيكمت :HTTP مداخ نيكمت

.هيلع ةرادإلا تالاصتإ FTD لبقي يذلا ذفنملا ددح :ذفنملا

| FTD-Policy<br>Enter a description                                                         |                            |                                       |     |
|-------------------------------------------------------------------------------------------|----------------------------|---------------------------------------|-----|
| ARP Inspection<br>Banner<br>External Authentication<br>Fragment Settings<br>HTTP          | Enable HTTP Server<br>Port | 2443 (Please don't use 80 or<br>1443) | Add |
| ICMP<br>Secure Shell<br>SMTP Server<br>SNMP<br>Syslog<br>Timeouts<br>Time Synchronization | Interface                  | No records to display                 |     |

:ةروصلا يف حضوم وه امك ةلاسرلا رهظتو ةفاضإ قوف رقنا.4 ةوطخلا

صيخشتلا ةەجاو ىلإ HTTPS ىلإ لوصولاب اەل حومسملا ةيعرفلا تاكبشلا لخدأ -IP ناونع. (+) رايخلا مدختساو نئاك ءاشنإب مقف ،دوجوم ريغ ةكبشلا نئاك ناك اذإ.

اەنيوكت مت ةەجاو ىلع HTTPS نيوكت يوتحي نأ مزلي ،SSH لثم -ةددحملا تاەجاولا/قطانملا اەلالخ نم لوصولا متي يتلا ةەجاولا وأ قطانملا ددح .HTTPS ربع اەيلإ لوصولا نكميو اەقوف STD ربع HTTPS. ربع GTD ىلإ

#### Edit HTTP Configuration

| Available Zones C |     | Selected Zones/Ir | terfaces |
|-------------------|-----|-------------------|----------|
| Search            |     | utside            |          |
|                   | Add |                   |          |
|                   |     |                   |          |
|                   |     |                   |          |
|                   |     | Interface Name    | Add      |
|                   |     |                   |          |

تي الماع متي العام الحالي (CLI) ماوألاا رطس ةمجاو يف HTTPS نيوكت ضرع متي (ASA Diagnostic CLI درمأل النه مدختسيو (6.0.1

> show running-config http http 172.16.8.0 255.255.255.0 inside

قفاوم ددح ،مزاللا نيوكتلا مامتإ درجمب .5 ةوطخلا.

ىلع جەنلا رشنب مق مث ظفح قوف رقنا ،ةبولطملا تامولعملا ةفاك لاخدا درجمب .6 ةوطخلا زامجلا

ةحصلا نم ققحتلا

نيوكتلا اذه ةحص نم ققحتلل ءارجإ أَيلاح دجوي ال.

? X

## اهحالصإو ءاطخألا فاشكتسا

FTD. ىلع اەحالصإو ةرادإلا ىلإ لوصولا ءاطخأ فاشكتسال ةيساسألا تاوطخلا يە ەذە

ناونع عم تلكشو نوكي نراقلا تنكم نأ تنمض 1 ةوطخلا.

اهيلإ لوصولا ةيناكمإ نمو اهنيوكت مت امك لمعت ةيجراخلا ةقداصملا نأ نم دكأت .2 ةوطخلا يساسألا ماظنلا تادادعإ يف ةيجراخلا ةقداصملا مسق يف ةددحملا ةبسانملا ةهجاولا نم.

ىل ا قود ن م دكأت .3 ةوطخلا Diagnostic- يل قود ن م دكأت .3 ةوطخلا Obagnostic- يل ا قود ن م دكأت .3 ةوطخلا cli وshow route management-only ماوأل اليغشتب مق تامجاول تاراسمل FTD يل اوتل ا يل ع قرادإل او FTD تامجاول تاراسمل

جمانرب نم 6.1.0 رادصإلا يف FTD) رماوألا رطس ةەجاو يف ةرشابم رماوأل ليغشتب مق ,FTD جمانرب نم 6.1.0 رادصإلا يف ةبراقتملا

## ةلص تاذ تامولعم

• <u>Cisco Systems</u> - <u>تادنتسمل او ينقتل امعدل ا</u>

ةمجرتاا مذه لوح

تمجرت Cisco تايان تايانق تال نم قعومجم مادختساب دنتسمل اذه Cisco تمجرت ملاعل العامي عيمج يف نيم دختسمل لمعد يوتحم ميدقت لقيرشبل و امك ققيقد نوكت نل قيل قمجرت لضفاً نأ قظعالم يجرُي .قصاخل امهتغلب Cisco ياخت .فرتحم مجرتم اممدقي يتل القيفارت عال قمجرت اعم ل احل اوه يل إ أم اد عوجرل اب يصوُتو تامجرت الاذة ققد نع اهتي لوئسم Systems الما يا إ أم الا عنه يل الان الانتيام الال الانتيال الانت الما